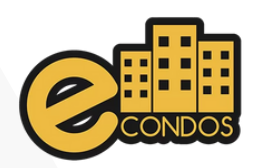

#### DOWNLOAD

#### Aponte a câmera do seu celular para realizar o download do aplicativo na Google Play ou App Store

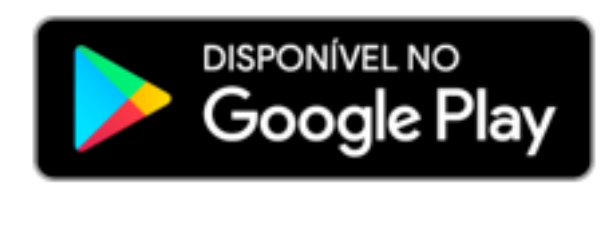

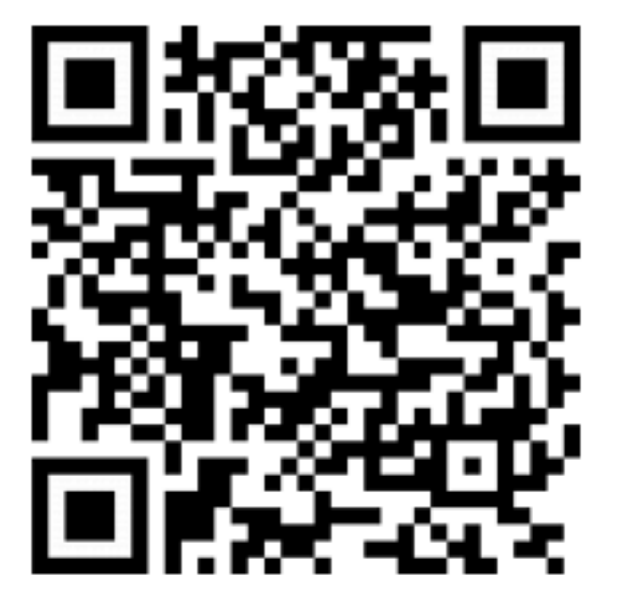

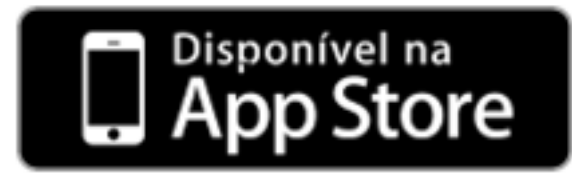

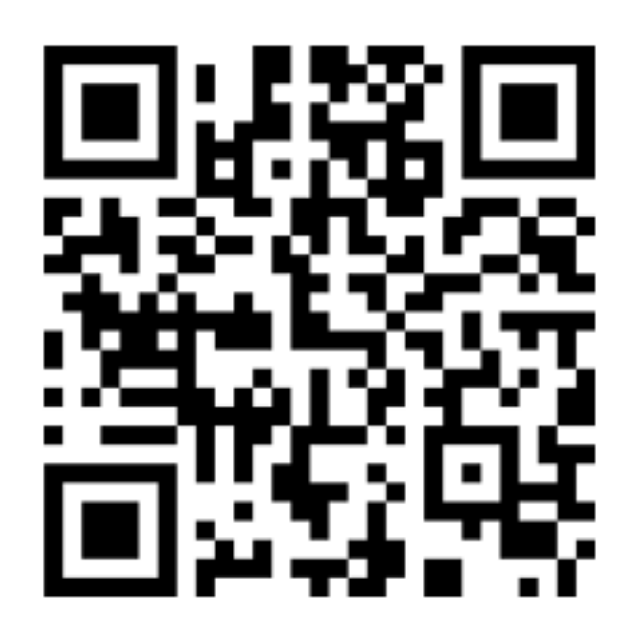

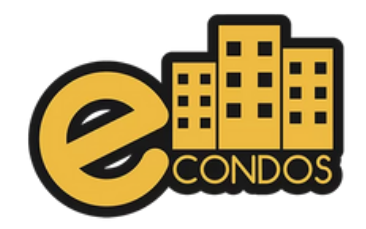

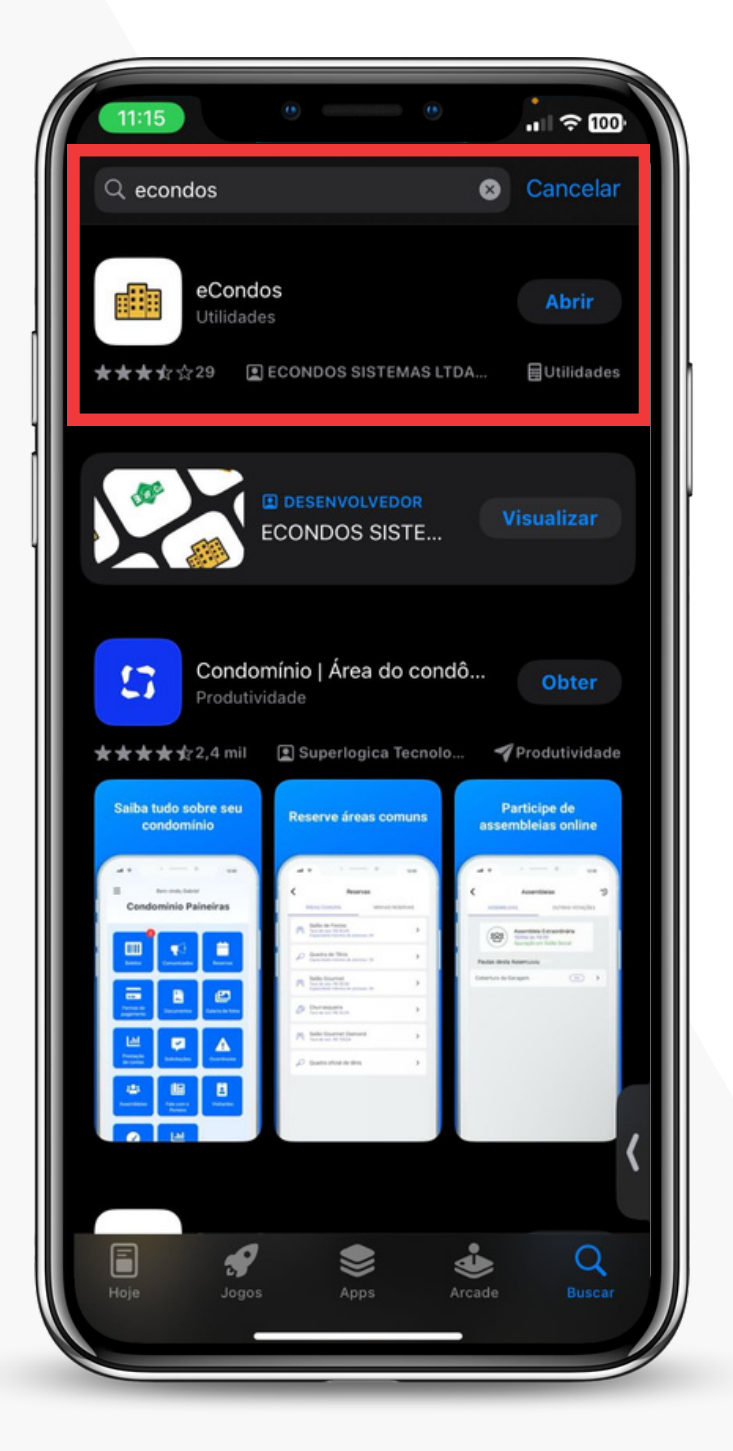

# PASSO 1

Acesse a loja de aplicativos do seu celular e no campo de busca digite: Econdos.

Realiza o download do aplicativo econdos.

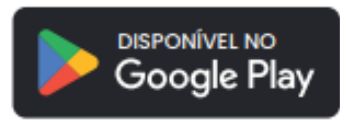

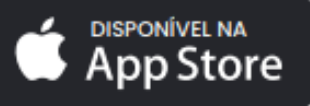

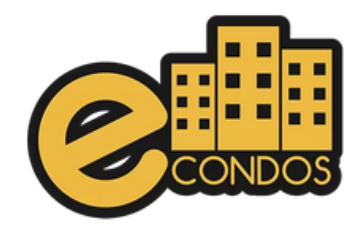

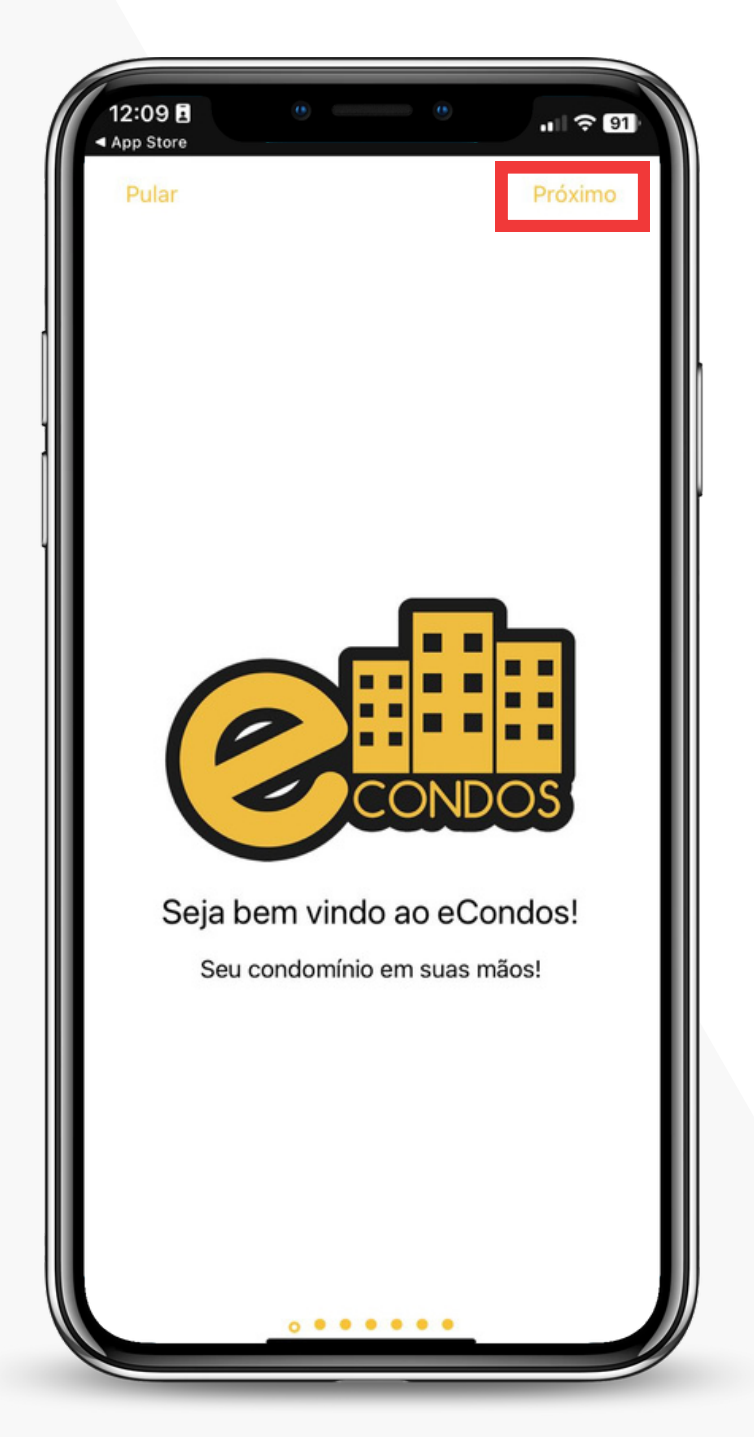

# PASSO 2

Essa é a tela inicial do aplicativo para controle de acesso inteligente aos condomínios.

Clica em próximo

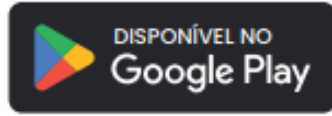

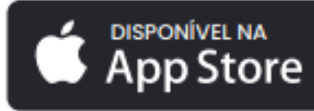

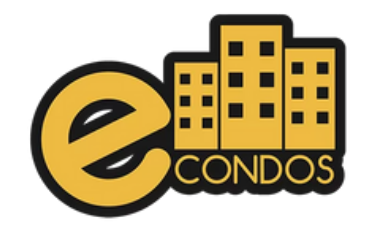

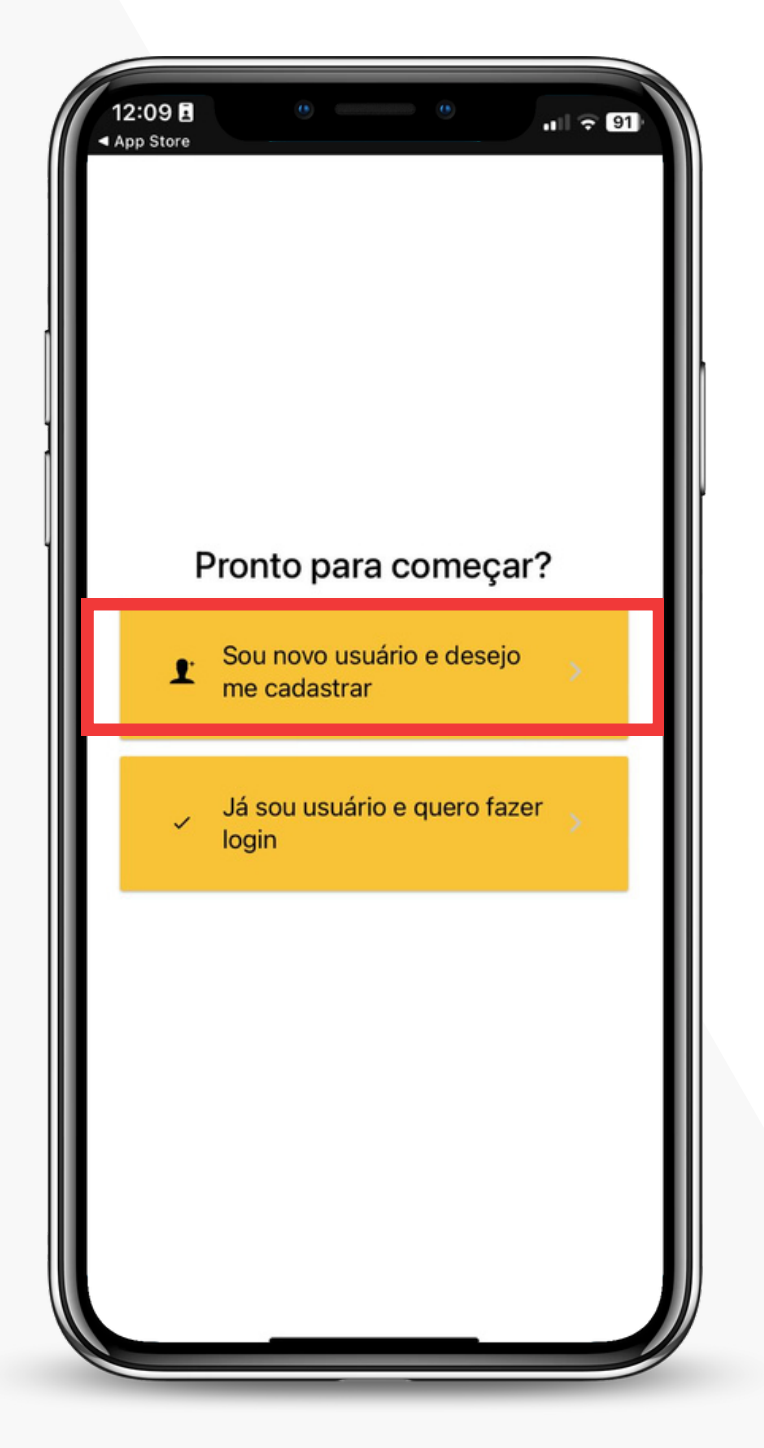

### PASSO 3

Para o primeiro acesso, selecione a opção "Sou novo usuário e desejo me cadastrar", conforme indicado na imagem ao lado.

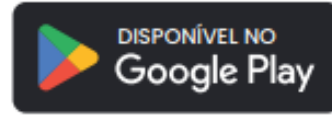

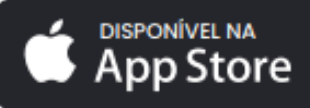

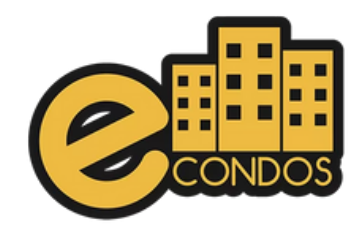

| 12:09 🖬        | 0 0                                                   | .ı  ≎ 91)         |
|----------------|-------------------------------------------------------|-------------------|
| Voltar         |                                                       | Avançar           |
| <b>⊠</b> E-    | mail                                                  |                   |
| 🔒 In:          | sira sua senha                                        | ©                 |
| 🔒 Co           | onfirmar senha                                        | Ø                 |
|                | termos de uso<br>privacidade                          | política de       |
| 🥑 <sup>l</sup> | i e aceito explicitamente o<br>de uso e responsabilio | os termos<br>dade |
|                |                                                       |                   |
|                |                                                       |                   |
|                |                                                       |                   |
|                |                                                       |                   |
|                |                                                       |                   |
|                |                                                       |                   |
|                |                                                       |                   |
|                |                                                       |                   |

### PASSO 4

Preencha os campos adicionando seu e-mail e criando uma senha. Selecione a opção "Li e aceito" e clique em avançar.

Importante aceitar os termos de uso.

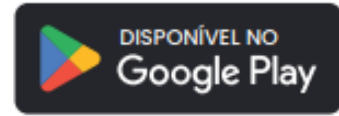

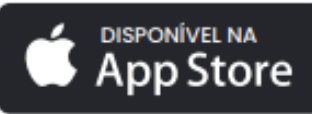

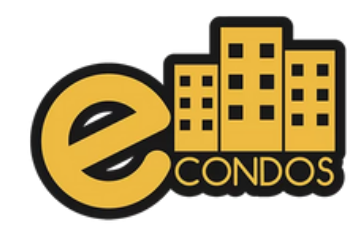

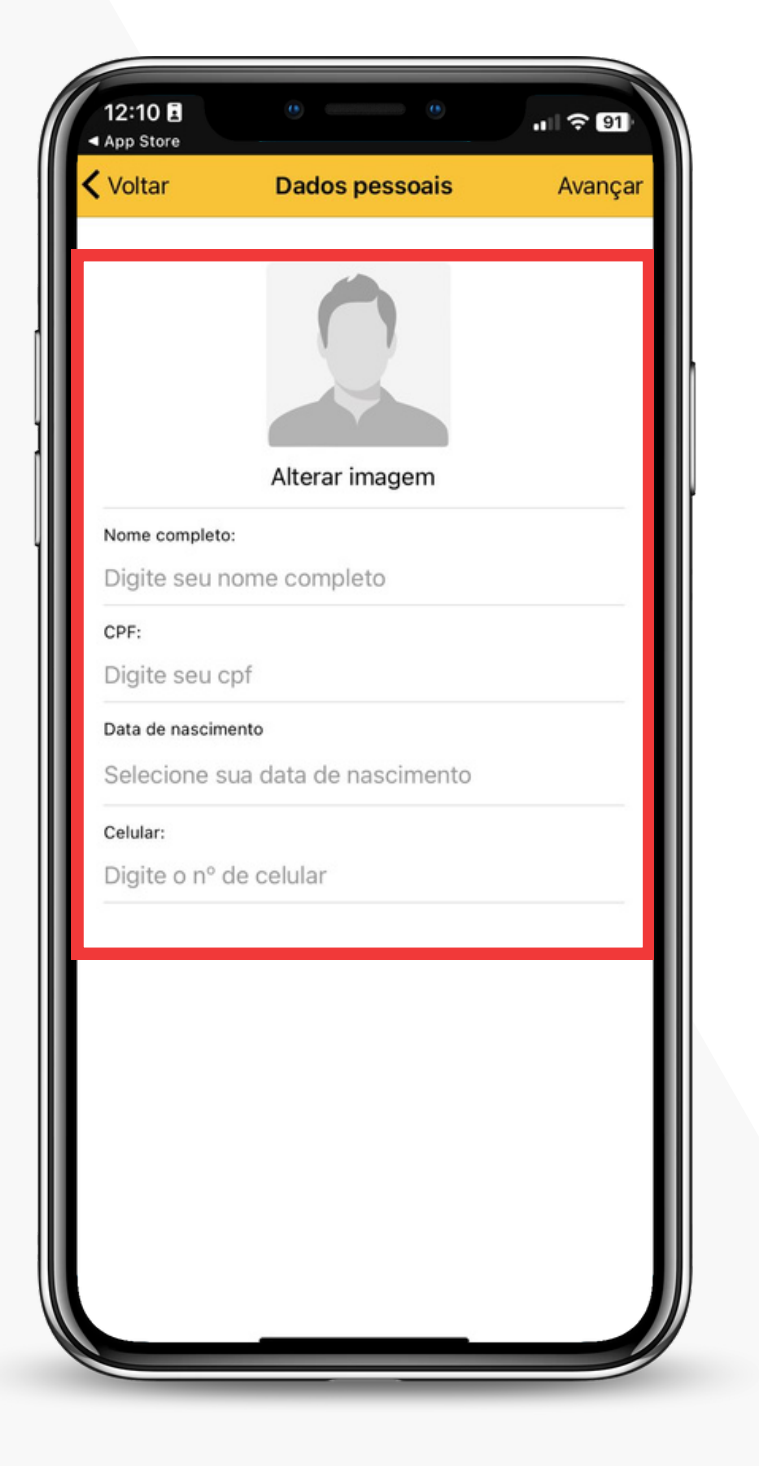

# PASSO 5

Em seguida, escolha uma foto e preencha seus dados pessoais com nome completo, data de nascimento, telefone e CPF.

AVISO: É recomendado que para o foto selecionada, o rosto esteja voltado para a frente, imagem com boa qualidade, fundo branco de preferencia, boa iluminação e ausência de óculos e adereços

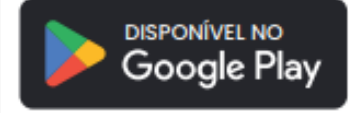

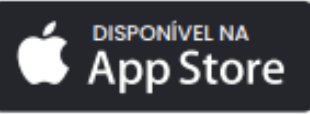

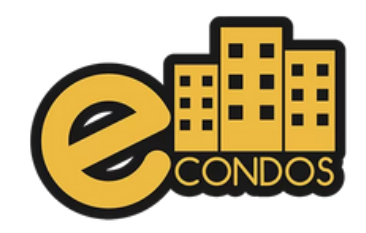

#### 12:12 90 🗢 🗉 App Store Voltar Encontrar condomínio Busque seu condomínio Quase lá 1 - Utilize o campo de busca no topo da tela para pesquisar o nome do seu condomínio; 2 - Confira os dados do condomínio; 3 - Clique no condomínio para selecionar e clique em avançar.

### PASSO 6

#### Utilize o campo de busca e digite o condomínio desejado.

Estamos utilizando o suporte econdos como exemplo, lembrando que nesse momento tem que selecionar o condomínio que você reside

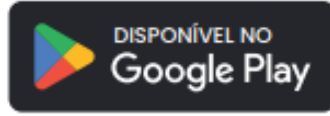

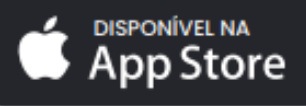

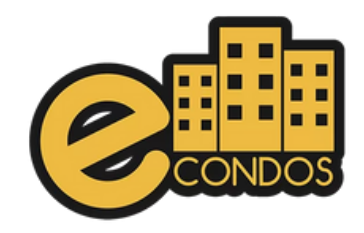

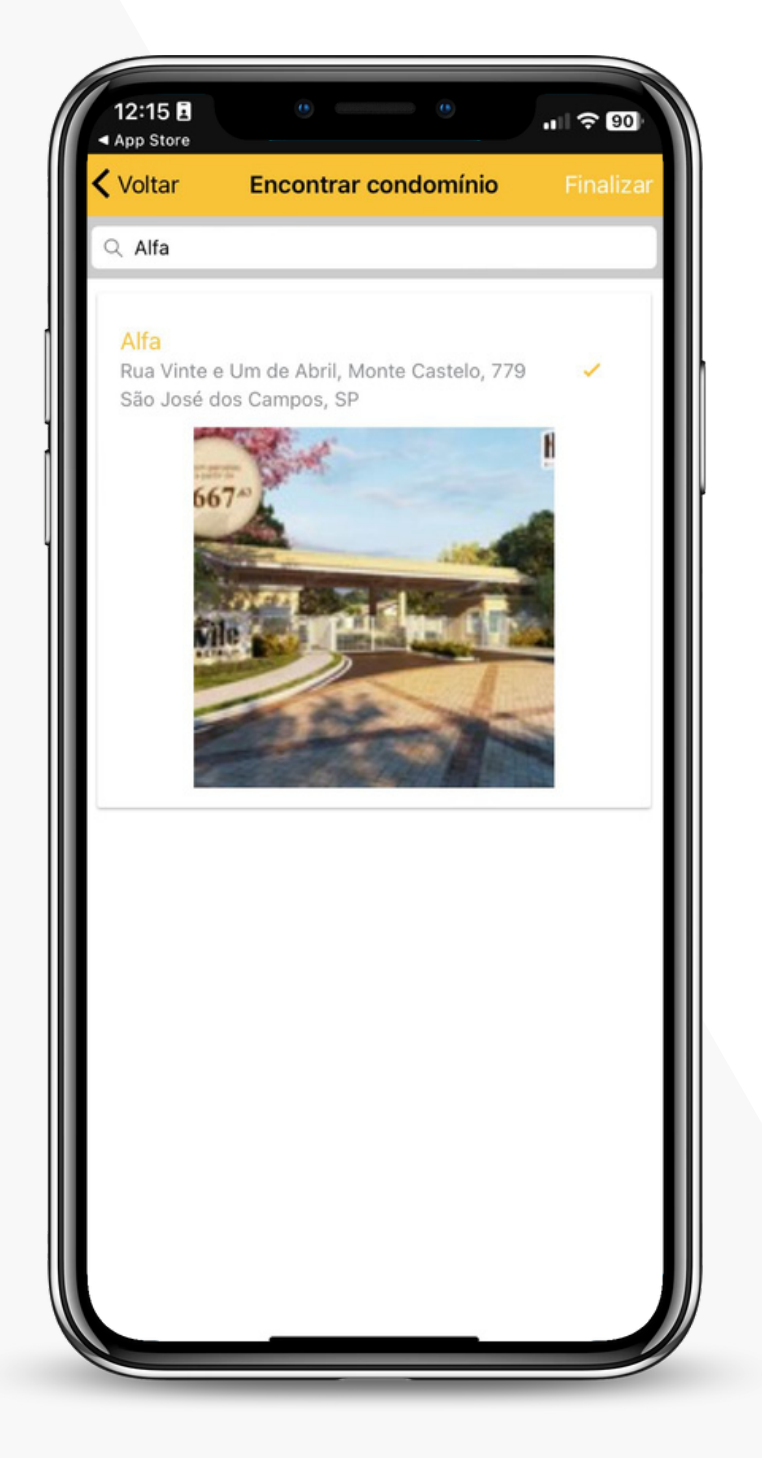

### PASSO 7

Ao selecionar nosso condomínio, a Administradora recebe a solicitação de cadastro e valida o usuário.

Estamos utilizando o condomínio Alfa como exemplo, lembrando que nesse momento tem que selecionar o condomínio que você reside.

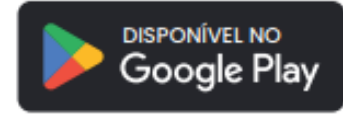

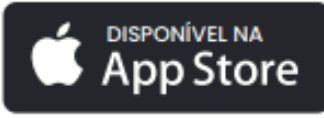